## Preparing a memory card for use with a Deuteron Logger

The following steps must be taken to format an SD card prior to running a neural recording on that disk:

- 1. Obtain the "fat32format" utility, which can be downloaded at <u>https://fat32-format.en.softonic.com/</u>. Place it on the root level of your (Windows) computer (the C: drive). If you cannot find this utility, contact Deuteron, and we will provide it to you.
- 2. Open a command line (you can do this by clicking the start button, typing "cmd", then Enter)
- 3. Navigate to the root level of your computer by typing the command "cd C:\" (without the quotation marks).
- 4. Insert the SD card into your computer, and look at the letter associated with the disk (typically G, H or I, but it could be anything). Ensure the SD card adapter does not have its "write-protect" switch asserted (the switch must be in the "down" position).
- 5. Type the command "fat32format –c128 <letter\_of\_the\_disk>:" For example, if the disk letter is h, type "fat32format –c128 h:" (without the quotation marks). IMPORTANT: TAKE CARE TO TYPE IN THE CORRECT DISK LETTER, OR YOU MAY END UP IRREVERSIBLY DELETING VALUABLE DATA ON ANOTHER DISK!
- 6. When the program asks you if you are sure you want to format, type 'y'
- 7. Wait for the program to say "Done." If it says the disk is in use, close all the windows open in Windows explorer, then try again.
- 8. Insert the SD card into your logger, and switch it on.
- 9. Run the LoggerDemo program, click "Synchronize," then go to the "Advanced Controls" tab.
- 10. Click "Recover File Table," type in the password (1234), then OK.
- 11. Wait about 10 seconds until a message says "Completed," click OK, then wait about another 5 seconds.
- 12. Restart the logger and the software, and click "Synchronize" again. The software should show that all of the files are used. If it does not, repeat steps 10-11. If the problem persists, contact Deuteron.
- 13. Click "Erase all Files." Enter the serial number and password when prompted, then wait until the erase is complete. The disk should now be ready for use.
- 14. It is recommended to do a "dry run" using the newly formatted SD card before connecting the logger to a live subject. Run a recording that spans a few files then ensure there are no gaps in the recorded data, and that the timestamps on the files are correct.